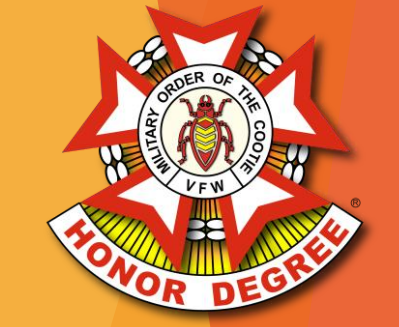

# MOC Hospital Reporting System

# Legacy Process

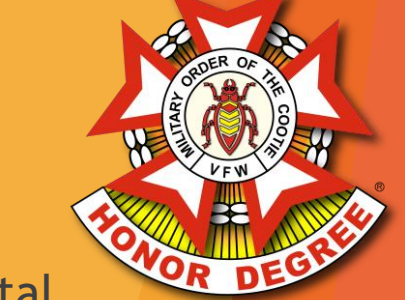

- Pup Tents enter report data on Excel report forms and email them to the Grand Hospital Chairman
- Grands create a new Excel report form each month and copy the totals from the prior months
- Grands review/accept the reports, then copy/paste the data submitted by each Pup Tent over to that month's Grand Report, then email them to the Supreme District Chairman
- Supreme Districts review/accept the reports, then copy/paste the data from each Grand over to the Supreme District Forms
- Supreme copies/pastes the data from Supreme Districts over to the Supreme Hospital Report and the report for the Cootie Courier
- Once reports are sent from the Pup Tent to the Grand, there is no visibility on whether those reports have made it to Grand, Supreme District, or Supreme. Only the totals at the Grand level are visible on the Supreme Hospital Report with no breakdown by Pup Tent

#### **New Process**

- > Pup Tents enter report data directly into the system and click Submit
- Grands review/accept the reports and click Submit
- Supreme Districts review/accept the reports
- Supreme Hospital Report and the report for the Cootie Courier are automatically created
- The status of reports are visible through the system at the Pup Tent, Grand, and Supreme level

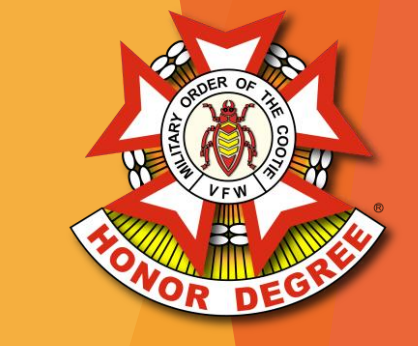

#### **Transition Plan**

Alpha:

The Hospital Reporting System was used by the Grand of Virginia for the 2021-2022 Cootie Year. Revisions were made and any bugs that were identified were fixed

Beta:

- During 2022-2023, organizations will be slowly brought online to use the system
- Any issues/bugs will be resolved during Beta testing
- Report any issues/bugs to <u>check@vfwva.org</u>
- Release:
  - Starting June 2023, all reports will be submitted using the new system

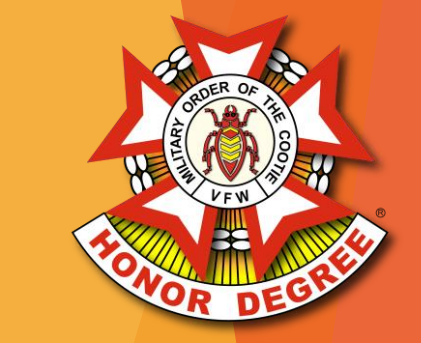

- Pup Tents can enter reports directly into the system or upload legacy Excel Spreadsheets
- > Pup Tents simply click the Submit button to send the report to their Grand
- Pup Tents can see when their reports have been accepted by their Grand or returned for revisions

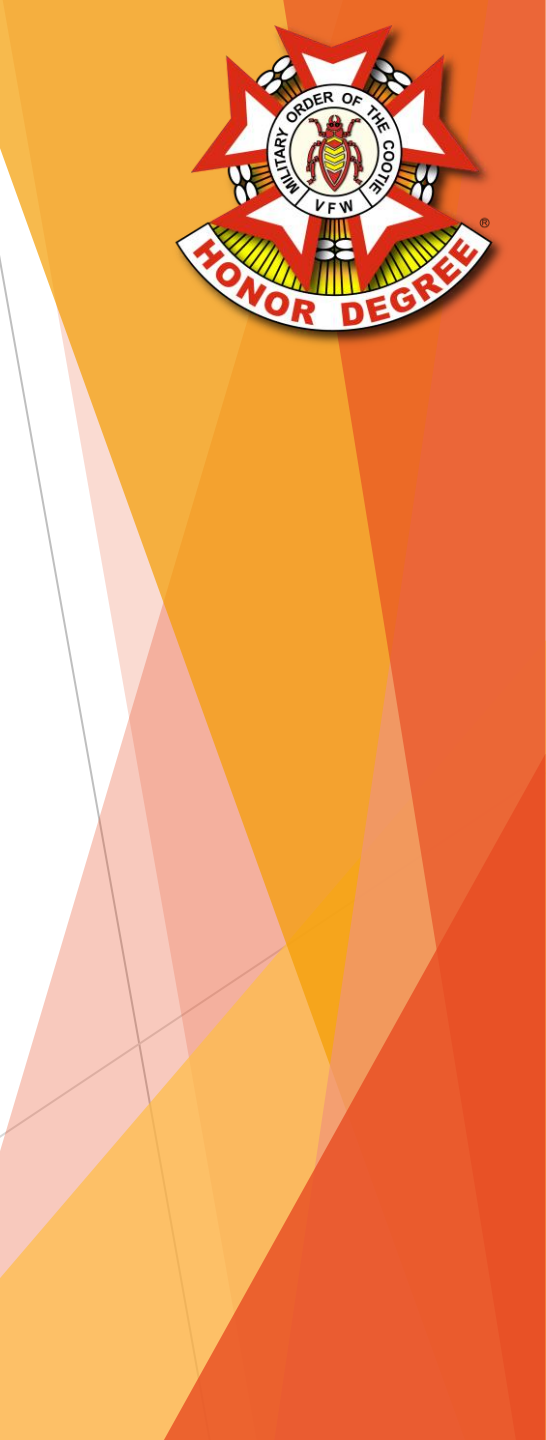

- Under Pup Tents, click your Pup Tent's Name to open the Pup Tent Dashboard
- Click the Missing Button for the Month that you wish to report
- Choose whether you would like to create a blank report or create from a previous report

| Welcome VA14                |           |                       |         |         |         |         |         |         |         |         |         | Logout  |  |  |  |
|-----------------------------|-----------|-----------------------|---------|---------|---------|---------|---------|---------|---------|---------|---------|---------|--|--|--|
| Home                        | Pup Tent  | Dashboar              | ď       |         |         |         |         |         |         |         |         |         |  |  |  |
| Pup Tents<br>Da-Lec-Ity(14) | Da-Lec-It | a-Lec-Ity - 2022-2023 |         |         |         |         |         |         |         |         |         |         |  |  |  |
| Reports<br>Supreme Report   | Jun       | Jul                   | Aug     | Sep     | Oct     | Nov     | Dec     | Jan     | Feb     | Mar     | Apr     | Мау     |  |  |  |
| Courier Report              | Missing   | Missing               | Missing | Missing | Missing | Missing | Missing | Missing | Missing | Missing | Missing | Missing |  |  |  |
| Cootie Year:<br>2022-2023 ✔ |           |                       |         |         |         |         |         |         |         |         |         |         |  |  |  |

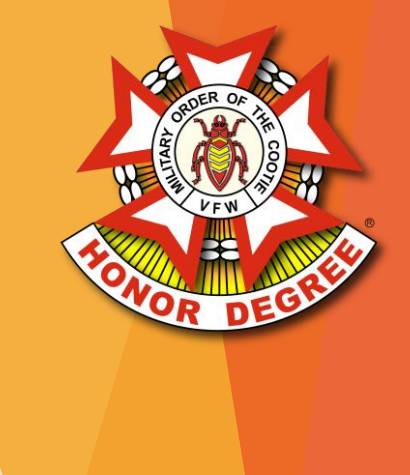

- Enter report information the same as usual
- Data is saved as you go

| Welcome VA14                |        |                     |                        |                |              |                   |             |                          |                         |                               |                     |                               |                         |                          |                |                             |                            |                           |             | Logout      |
|-----------------------------|--------|---------------------|------------------------|----------------|--------------|-------------------|-------------|--------------------------|-------------------------|-------------------------------|---------------------|-------------------------------|-------------------------|--------------------------|----------------|-----------------------------|----------------------------|---------------------------|-------------|-------------|
| Home                        | Pup 1  | Fent Rep            | ort                    |                |              |                   |             |                          |                         |                               |                     |                               |                         |                          |                |                             |                            |                           |             |             |
| Pup Tents<br>Da-Lec-Ity(14) | Da-Le  | ec-Ity (14          | 4) - JUN               | 2022 🛛         | 1            |                   |             |                          |                         |                               |                     |                               |                         |                          |                |                             | Statu                      | s: Draft <mark>S</mark>   | ıbmit       | Delete      |
| Reports<br>Supreme Report   | Impo   | rt From Excel       |                        |                |              |                   |             |                          |                         | 1                             | 1                   |                               | 1                       | Milea                    | ige            |                             | Gener                      | al Expense                | Report      | t           |
| Cootie Year:                | Line   | Number<br>of Visits | Date(s)<br>of Visit(s) | Where<br>Was M | Visit<br>ade | Kind<br>Entertair | of<br>nment | Kind of Gift<br>(If Any) | Number<br>of<br>Cooties | Travel<br>Hours per<br>Cootie | Total Trav<br>Hours | Visit<br>el Hrs Per<br>Cootie | Total<br>Visit<br>Hours | Round<br>Trip<br>Mileage | Total<br>Miles | # of<br>Patients<br>Visited | \$22.55 per<br>Hours<br>\$ | 0.14 per<br>Mileage<br>\$ | Gifts<br>\$ | Total<br>\$ |
| 2022-2023 •                 | 1      |                     |                        |                |              |                   |             |                          |                         |                               |                     |                               |                         |                          |                |                             |                            |                           |             |             |
|                             | 2      |                     |                        |                |              |                   |             |                          |                         |                               |                     |                               |                         |                          |                |                             |                            |                           |             |             |
|                             | 3      |                     |                        |                |              |                   |             |                          |                         |                               |                     |                               |                         |                          |                |                             |                            |                           |             |             |
|                             | 4      |                     |                        |                |              |                   |             |                          |                         |                               |                     |                               |                         |                          |                |                             |                            |                           |             |             |
|                             | 5      |                     |                        |                |              |                   |             |                          |                         |                               |                     |                               |                         |                          |                |                             |                            |                           |             |             |
|                             | 6      |                     |                        |                |              |                   |             |                          |                         |                               |                     |                               |                         |                          |                |                             |                            |                           |             |             |
|                             | 7      |                     |                        |                |              |                   |             |                          |                         |                               |                     |                               |                         |                          |                |                             |                            |                           |             |             |
|                             | 8      |                     |                        |                |              |                   |             |                          |                         |                               |                     |                               |                         |                          |                |                             |                            |                           |             |             |
|                             | 9      |                     |                        |                |              |                   |             |                          |                         |                               |                     |                               |                         |                          |                |                             |                            |                           |             |             |
|                             | 10     |                     |                        |                |              |                   |             |                          |                         |                               |                     |                               |                         |                          |                |                             |                            |                           |             |             |
|                             | 11     |                     |                        |                |              |                   |             |                          |                         |                               |                     |                               |                         |                          |                |                             |                            |                           |             |             |
|                             |        |                     |                        |                |              |                   |             |                          |                         |                               |                     |                               |                         |                          |                |                             |                            |                           |             |             |
|                             | Visite | Contine             | Dationte               | Houre          | Milos        | Cifte             | Month       | Prior                    | YTD                     | uota Doro                     | ontago              | Respectfully s                | ubmitted                | by:                      |                |                             |                            |                           |             |             |
|                             | VISIUS | Coolles             | Fauents                | nours          | WINES        | Gilts             | \$0.00      | Months                   | \$20                    | 000.00                        | entage              | Name:                         |                         |                          |                |                             |                            |                           |             |             |
|                             |        |                     |                        |                |              |                   |             |                          | ,                       |                               |                     | Email:                        |                         |                          |                |                             |                            |                           |             |             |
|                             | REMAR  | RKS:                |                        |                |              |                   |             |                          |                         |                               |                     | Address:                      |                         |                          |                |                             |                            |                           |             |             |
|                             |        |                     |                        |                |              |                   |             |                          |                         |                               | (                   | City:                         |                         |                          |                |                             |                            |                           |             |             |
|                             |        |                     |                        |                |              |                   |             |                          |                         |                               |                     | Title:                        |                         |                          |                |                             |                            |                           |             |             |
|                             | L      |                     |                        |                |              |                   |             |                          |                         |                               | I                   |                               |                         |                          |                |                             |                            |                           |             |             |

Alternately, the legacy Excel form can be imported

| Welcome VA14                       |       |                     |                        |                         |                          |                          |                         |                             |
|------------------------------------|-------|---------------------|------------------------|-------------------------|--------------------------|--------------------------|-------------------------|-----------------------------|
| Home                               | Pup 7 | Tent Rep            | ort                    |                         |                          |                          |                         |                             |
| <u>Pup Tents</u><br>Da-Lec-Ity(14) | Da-Lo | ec-Ity (1           | 4) - JUN (             | 2022 💶                  |                          |                          |                         |                             |
| Reports<br>Supreme Report          | Cano  | el Import           | Choose F               | ile June 2022           | I Report .xlsx           | >                        |                         |                             |
| Cootie Year:<br>2022-2023 V        | Line  | Number<br>of Visits | Date(s)<br>of Visit(s) | Where Visit<br>Was Made | Kind of<br>Entertainment | Kind of Gift<br>(If Any) | Number<br>of<br>Cooties | Travel<br>Hours p<br>Cootie |
|                                    | 1     |                     |                        |                         |                          |                          |                         |                             |
|                                    | 2     |                     |                        |                         |                          |                          |                         |                             |

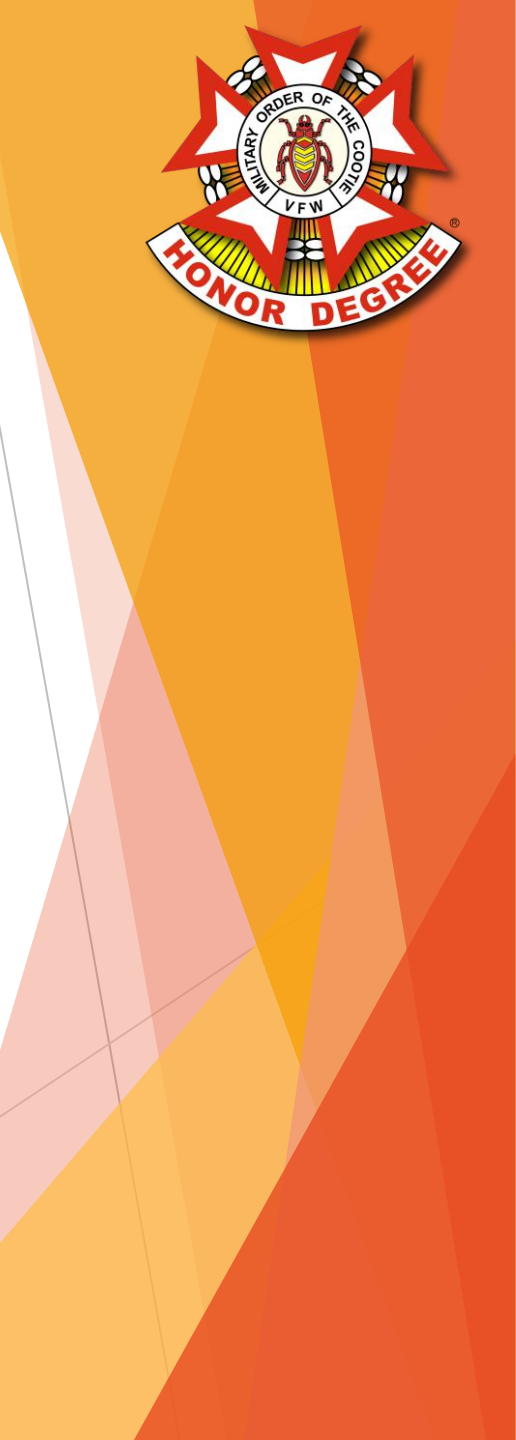

Once all the info for the month has been entered, click Submit

| Welcome VA14                |        |                     |                        |                         |                          |                          |                         |                               |                       |                            |                         |                          |                |                             |                            |                           |             | Logout      |
|-----------------------------|--------|---------------------|------------------------|-------------------------|--------------------------|--------------------------|-------------------------|-------------------------------|-----------------------|----------------------------|-------------------------|--------------------------|----------------|-----------------------------|----------------------------|---------------------------|-------------|-------------|
| Home                        | Pup 1  | Tent Rep            | ort                    |                         |                          |                          |                         |                               |                       |                            |                         |                          |                |                             |                            |                           |             |             |
| Pup Tents<br>Da-Lec-Ity(14) | Da-Le  | ec-Ity (1           | 4) - JUN (             | 2022 💶                  |                          |                          |                         |                               |                       |                            |                         |                          |                |                             | s                          | tatus: Draft              | Submit      | Delete      |
| Reports<br>Supreme Report   | Impo   | rt From Excel       |                        |                         |                          |                          |                         |                               |                       |                            |                         | Milea                    | age            |                             | Gen                        | eral Expen                | se Repoi    | t           |
| Cootie Year:<br>2022-2023 V | Line   | Number<br>of Visits | Date(s)<br>of Visit(s) | Where Visit<br>Was Made | Kind of<br>Entertainment | Kind of Gift<br>(If Any) | Number<br>of<br>Cooties | Travel<br>Hours per<br>Cootie | Total Travel<br>Hours | Visit<br>Hrs Per<br>Cootie | Total<br>Visit<br>Hours | Round<br>Trip<br>Mileage | Total<br>Miles | # of<br>Patients<br>Visited | \$22.55 per<br>Hours<br>\$ | 0.14 per<br>Mileage<br>\$ | Gifts<br>\$ | Total<br>\$ |
|                             | 1      | 1                   | 5 June                 | McGuire Hospita         | l Bingo                  | Coupon Books             | 15                      | 3.00                          | 45.00                 | 3.00                       | 45.00                   | 190.00                   | 2850.00        | 40                          | \$2,029.50                 | \$399.00                  | \$300.00    | \$2,728.50  |
|                             | 2      |                     |                        |                         |                          |                          |                         |                               |                       |                            |                         |                          |                |                             |                            |                           |             |             |
|                             | 3      |                     |                        |                         |                          |                          |                         |                               |                       |                            |                         |                          |                |                             |                            |                           |             |             |
|                             | 4      |                     |                        |                         |                          |                          |                         |                               |                       |                            |                         |                          |                |                             |                            |                           |             |             |
|                             | 5      |                     |                        |                         |                          |                          |                         |                               |                       |                            |                         |                          |                |                             |                            |                           |             |             |
|                             | 6      |                     |                        |                         |                          |                          |                         |                               |                       |                            |                         |                          |                |                             |                            |                           |             |             |
|                             | 7      |                     |                        |                         |                          |                          |                         |                               |                       |                            |                         |                          |                |                             |                            |                           |             |             |
|                             | 8      |                     |                        |                         |                          |                          |                         |                               |                       |                            |                         |                          |                |                             |                            |                           |             |             |
|                             | 9      |                     |                        |                         |                          |                          |                         |                               |                       |                            |                         |                          |                |                             |                            |                           |             |             |
|                             | 10     |                     |                        |                         |                          |                          |                         |                               |                       |                            |                         |                          |                |                             |                            |                           |             |             |
|                             | 11     |                     |                        |                         |                          |                          |                         |                               |                       |                            |                         |                          |                |                             |                            |                           |             |             |
|                             | Visits | Cooties             | Patients               | Hours Miles             | Gifts Total              | Prior Months T           | /TD                     | Juota Per                     | R                     | espectfully s              | submitted               | by:                      |                |                             |                            |                           |             |             |
|                             | 1      | 15                  | 40                     | 90.00 2850.00           | 300.00 \$2,728.5         | ) \$2,                   | 728.50 \$20             | ,000.00 13                    | 8.64%                 | ame:                       |                         |                          |                |                             |                            |                           |             |             |
|                             |        |                     |                        |                         |                          |                          |                         |                               | E                     | mail:                      |                         |                          |                |                             |                            |                           |             |             |
|                             | REIVIA | (n.S:               |                        |                         |                          |                          |                         |                               | A                     | ddress:                    |                         |                          |                |                             |                            |                           |             |             |
|                             |        |                     |                        |                         |                          |                          |                         |                               | Ci                    | ity:                       |                         |                          |                |                             |                            |                           |             |             |
|                             |        |                     |                        |                         |                          |                          |                         |                               | Ti                    | tle:                       |                         |                          |                |                             |                            |                           |             |             |
|                             | L      |                     |                        |                         |                          |                          |                         |                               |                       |                            |                         |                          |                |                             |                            |                           |             |             |

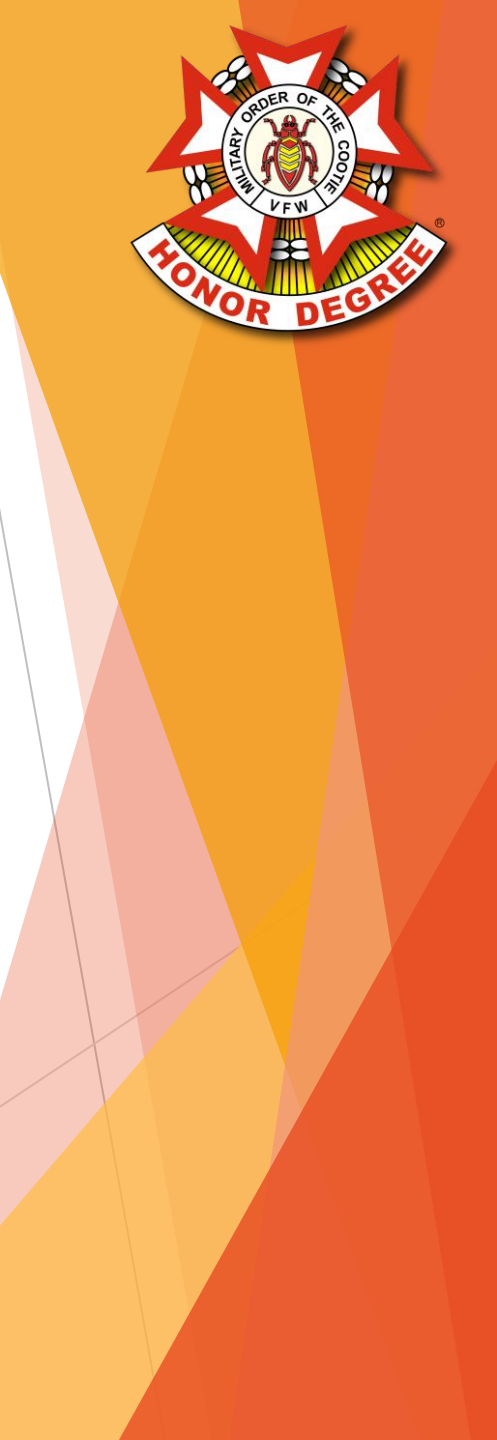

- Grands submit reports similar to the Pup Tent process
- Under Grands, click your Grand's Name to open the Grand Dashboard
- Click the Missing Button for the Month that you wish to report
- Choose whether you would like to create a blank report or create from a previous report

| Welcome GRVA              |                    |         |         |         |         |         |         |         |         |         |         |         | Logout  |
|---------------------------|--------------------|---------|---------|---------|---------|---------|---------|---------|---------|---------|---------|---------|---------|
| Home                      | Grand Dashboard    | d       |         |         |         |         |         |         |         |         |         |         |         |
| <u>Grands</u><br>Virginia | Virginia - 2022-20 | 023     |         |         |         |         |         |         |         |         |         |         |         |
| Reports                   | Grand              | Jun     | Jul     | Aug     | Sep     | Oct     | Nov     | Dec     | Jan     | Feb     | Mar     | Apr     | May     |
| Courier Report            | Virginia           | Missing | Missing | Missing | Missing | Missing | Missing | Missing | Missing | Missing | Missing | Missing | Missing |
| Cootie Year:              |                    |         |         |         |         |         |         |         |         |         |         |         |         |

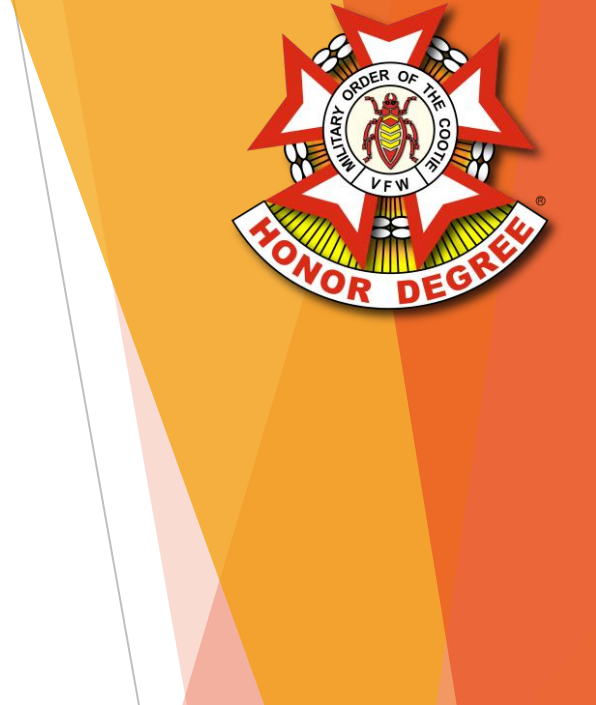

- > The status of each Pup Tent's reports are shown on the Grand Dashboard
- Click the Submitted button to review the Pup Tent Report

| Welcome GRVA                                |                          |           |             |         |        |         |          |       |       |       |                                                             |                                                                                      |                                                            | Logout      |
|---------------------------------------------|--------------------------|-----------|-------------|---------|--------|---------|----------|-------|-------|-------|-------------------------------------------------------------|--------------------------------------------------------------------------------------|------------------------------------------------------------|-------------|
| Home                                        | Grand Report             |           |             |         |        |         |          |       |       |       |                                                             |                                                                                      |                                                            |             |
| <u>Grands</u><br>Virginia                   | Virginia - JUN 2         | 022 💶     |             |         |        |         |          |       |       |       |                                                             | Status:                                                                              | Draft Su                                                   | bmit Delete |
| Reports<br>Supreme Report<br>Courier Report | Pup Tent                 | Status    | Goal        | Reports | Visits | Cooties | Patients | Hours | Miles | Gifts | This<br>Months<br>Credits                                   | Previous<br>Months<br>Credits                                                        | Total<br>Credits                                           | Percentage  |
| Cootie Year:                                | (1) Ocean View Toads     | Missing   | \$8,750.00  |         |        |         |          |       |       |       |                                                             |                                                                                      |                                                            |             |
| 2022-2023 +                                 | (2) Norfolk Crabs        | Missing   | \$12,000.00 |         |        |         |          |       |       |       |                                                             |                                                                                      |                                                            |             |
|                                             | (5) Peninsula Fleas      | Missing   | \$5,750.00  |         |        |         |          |       |       |       |                                                             |                                                                                      |                                                            |             |
|                                             | (9) Virginia Beach Coots | Missing   | \$10,250.00 |         |        |         |          |       |       |       |                                                             |                                                                                      |                                                            |             |
|                                             | (11) BoonDockers         | Missing   | \$6,250.00  |         |        |         |          |       |       |       |                                                             |                                                                                      |                                                            |             |
|                                             | (13) Rowdy Rebels        | Missing   | \$7,000.00  |         |        |         |          |       |       |       |                                                             |                                                                                      |                                                            |             |
|                                             | (14) Da-Lec-Ity          | Submitted | \$20,000.00 |         |        |         |          |       |       |       |                                                             |                                                                                      |                                                            |             |
|                                             | (17) Lee-Si-Bugs         | Missing   | \$5,750.00  |         |        |         |          |       |       |       |                                                             |                                                                                      |                                                            |             |
|                                             | Total                    |           | \$75,750.00 |         |        |         |          |       |       |       |                                                             |                                                                                      |                                                            |             |
|                                             | REMARKS:                 |           |             |         |        |         |          |       |       |       | Respectfu<br>Name:<br>Email:<br>Address:<br>City:<br>Title: | Illy submitted<br>Robert Ada<br>check@vfv<br>14631 Mini<br>Dale City, N<br>Grand Hos | l by:<br>mczyk<br>nieville Roa<br>/A 22193<br>pital Chairi | id<br>nan   |

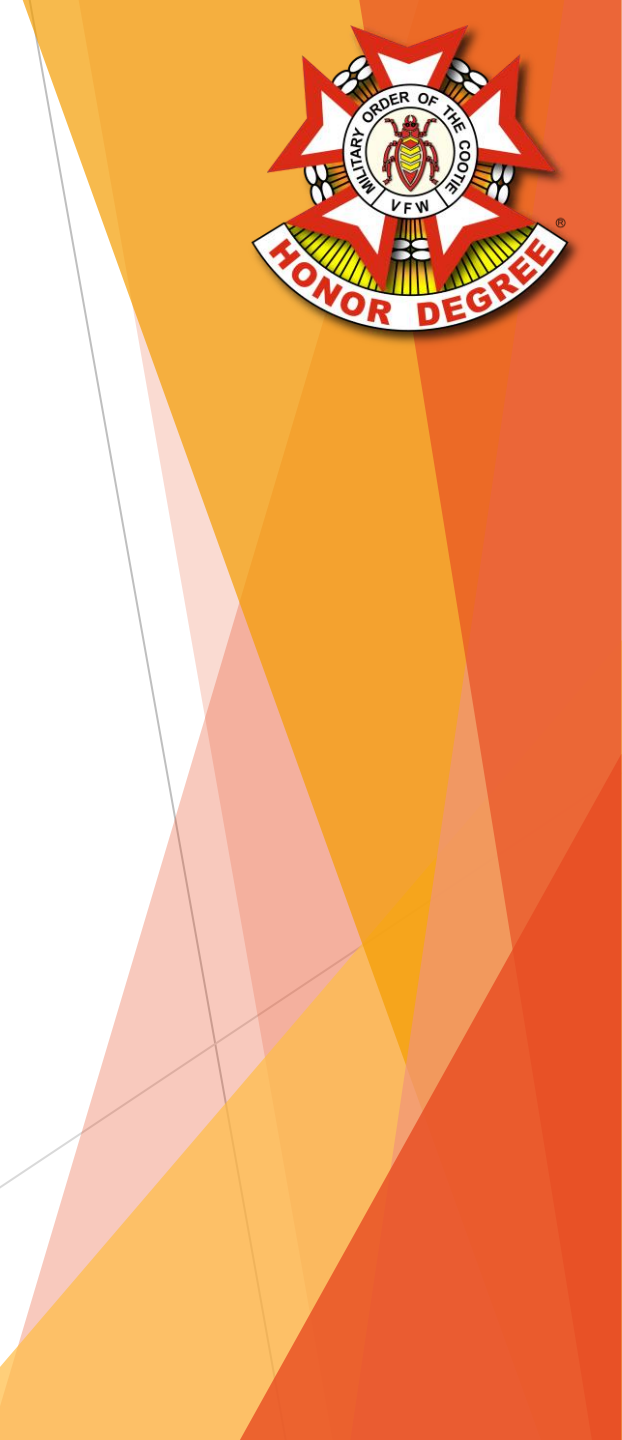

- ▶ If everything looks correct on the Pup Tent Report, click Accept
- If changes need to be made, click Return to Pup Tent and enter any comments to be sent back to the Pup Tent

| Welcome GRVA                |                  |                     |                        |             |                 |              |                  |                          |               |          |               |                       |                   |                |                 |                |                     |             |               |             | Logout      |
|-----------------------------|------------------|---------------------|------------------------|-------------|-----------------|--------------|------------------|--------------------------|---------------|----------|---------------|-----------------------|-------------------|----------------|-----------------|----------------|---------------------|-------------|---------------|-------------|-------------|
| Home                        | Pup <sup>-</sup> | Tent Rep            | ort - Lock             | red         |                 |              |                  |                          |               |          |               |                       |                   |                |                 |                |                     |             |               |             |             |
| Grands                      | The rep          | port for this i     | month was s            | ubmitted    | as of 202       | 2-06-27      | 11:36:39         |                          |               |          |               |                       |                   |                |                 |                |                     |             |               |             |             |
| Virginia                    | Da-L             | ec-Ity (1           | 4) - JUN               | 2022        |                 |              |                  |                          |               |          |               |                       |                   |                |                 |                |                     |             | Status: Sub   | omitted     |             |
| Reports                     |                  |                     |                        |             |                 |              |                  |                          |               |          |               |                       |                   |                |                 |                |                     | (           | Grand:        |             |             |
| Courier Report              |                  |                     |                        |             |                 |              |                  |                          |               |          |               |                       |                   |                |                 |                |                     | Y           | Accept        | Return to   | Pup Tent    |
| Cootie Year:<br>2022-2023 V | Impo             | ort From Excel      |                        |             |                 |              |                  |                          |               |          |               |                       |                   |                | Mile            | age            |                     | Gen         | eral Exper    | ise Repo    | rt          |
|                             | <u> </u>         |                     |                        |             |                 |              |                  |                          | Number        | Trav     | vel           |                       | Visit             | Total          | Round           |                | # of                | \$22.55 per | 0.14 per      |             |             |
|                             | Line             | Number<br>of Visits | Date(s)<br>of Visit(s) | Wher<br>Was | e Visit<br>Made | Ki<br>Entert | nd of<br>ainment | Kind of Gift<br>(If Any) | of<br>Cooties | Hours    | s per<br>otie | Total Travel<br>Hours | Hrs Per<br>Cootie | Visit<br>Hours | Trip<br>Mileage | Total<br>Miles | Patients<br>Visited | Hours<br>\$ | Mileage<br>\$ | Gifts<br>\$ | Total<br>\$ |
|                             | 1                | 1                   | 5 June                 | McGuire     | Hospital        | Bingo        |                  | Coupon Book              | s 15          | 3.0      | 00            | 45.00                 | 3.00              | 45.00          | 190.00          | 2850.00        | 40                  | \$2,029.50  | \$399.00      | \$300.00    | \$2,728.50  |
|                             | 2                |                     |                        |             |                 |              |                  |                          |               |          |               |                       |                   |                |                 |                |                     |             |               |             |             |
|                             | 3                |                     |                        |             |                 |              |                  |                          |               |          |               |                       |                   |                |                 |                |                     |             |               |             |             |
|                             | 4                |                     |                        |             |                 |              |                  |                          |               |          |               |                       |                   |                |                 |                |                     |             |               |             |             |
|                             | 5                |                     |                        |             |                 |              |                  |                          |               |          |               |                       |                   |                |                 |                |                     |             |               |             |             |
|                             | 6                |                     |                        |             |                 |              |                  |                          |               |          |               |                       |                   |                |                 |                |                     |             |               |             |             |
|                             | 7                |                     |                        |             |                 |              |                  |                          |               |          |               |                       |                   |                |                 |                |                     |             |               |             |             |
|                             | 8                |                     |                        |             |                 |              |                  |                          |               |          |               |                       |                   |                |                 |                |                     |             |               |             |             |
|                             | 9                |                     |                        |             |                 |              |                  |                          |               |          |               |                       |                   |                |                 |                |                     |             |               |             |             |
|                             | 10               |                     |                        |             |                 |              |                  |                          |               |          |               |                       |                   |                |                 |                |                     |             |               |             |             |
|                             | 11               |                     |                        |             |                 |              |                  |                          |               |          |               |                       |                   |                |                 |                |                     |             |               |             |             |
|                             |                  |                     |                        |             |                 |              |                  |                          |               |          |               |                       |                   |                |                 |                |                     |             |               |             |             |
|                             |                  |                     |                        |             |                 |              | Month            | Prior                    | YTD           |          |               | Re                    | espectfully s     | submitted      | by:             |                |                     |             |               |             |             |
|                             | Visits           | Cooties             | Patients               | Hours       | Miles           | Gifts        | Total            | Months                   | Total (       | Quota    | Perc          | entage Na             | ame:              |                |                 |                |                     |             |               |             |             |
|                             | 1                | 15                  | 40                     | 90.00       | 2850.00         | 300.00       | \$2,728.50       | \$2                      | ,728.50 \$20  | 0,000.00 | 13            | .64%<br>Er            | mail:             |                |                 |                |                     |             |               |             |             |
|                             | REMA             | RKS:                |                        |             |                 |              |                  |                          |               |          |               | Ac                    | dress:            |                |                 |                |                     |             |               |             |             |
|                             |                  |                     |                        |             |                 |              |                  |                          |               |          |               | Ci                    | ty:               |                |                 |                |                     |             |               |             |             |
|                             |                  |                     |                        |             |                 |              |                  |                          |               |          |               | Tit                   | tle:              |                |                 |                |                     |             |               |             |             |
|                             |                  |                     |                        |             |                 |              |                  |                          |               |          |               |                       |                   |                |                 |                |                     |             |               |             |             |

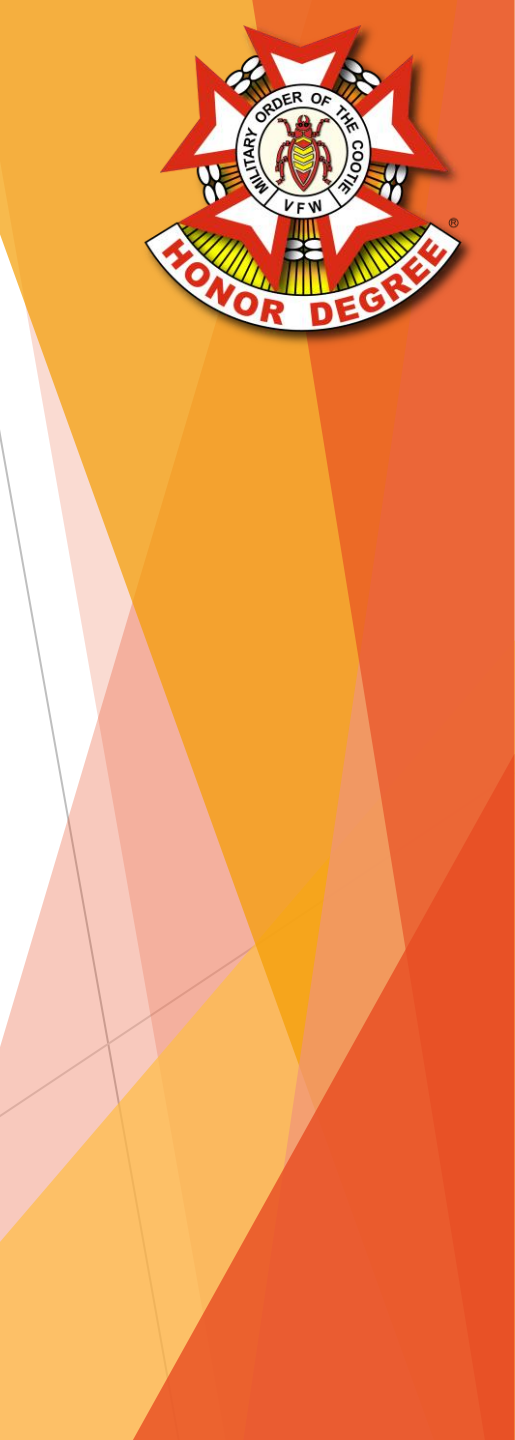

Once all the Pup Tent's reports have been accepted, click Submit

| Welcome GRVA                                |                          |          |             |         |        |         |          |       |       |          |                                                              |                                                                                    |                                                                       | Logou       |
|---------------------------------------------|--------------------------|----------|-------------|---------|--------|---------|----------|-------|-------|----------|--------------------------------------------------------------|------------------------------------------------------------------------------------|-----------------------------------------------------------------------|-------------|
| Home                                        | Grand Report             |          |             |         |        |         |          |       |       |          |                                                              |                                                                                    |                                                                       |             |
| <u>Grands</u><br>Virginia                   | Virginia - JUN 2         | 022 🛤    |             |         |        |         |          |       |       |          |                                                              | Status                                                                             | : Draft Su                                                            | bmit Delete |
| Reports<br>Supreme Report<br>Courier Report | Pup Tent                 | Status   | Goal        | Reports | Visits | Cooties | Patients | Hours | Miles | Gifts    | This<br>Months<br>Credits                                    | Previous<br>Months<br>Credits                                                      | Total<br>Credits                                                      | Percentage  |
| Cootie Year:                                | (1) Ocean View Toads     | Missing  | \$8,750.00  |         |        |         |          |       |       |          |                                                              |                                                                                    |                                                                       |             |
| 2022-2023 V                                 | (2) Norfolk Crabs        | Missing  | \$12,000.00 |         |        |         |          |       |       |          |                                                              |                                                                                    |                                                                       |             |
|                                             | (5) Peninsula Fleas      | Missing  | \$5,750.00  |         |        |         |          |       |       |          |                                                              |                                                                                    |                                                                       |             |
|                                             | (9) Virginia Beach Coots | Missing  | \$10,250.00 |         |        |         |          |       |       |          |                                                              |                                                                                    |                                                                       |             |
|                                             | (11) BoonDockers         | Missing  | \$6,250.00  |         |        |         |          |       |       |          |                                                              |                                                                                    |                                                                       |             |
|                                             | (13) Rowdy Rebels        | Missing  | \$7,000.00  |         |        |         |          |       |       |          |                                                              |                                                                                    |                                                                       |             |
|                                             | (14) Da-Lec-Ity          | Accepted | \$20,000.00 | 1       | 1      | 15      | 40       | 90.00 | 2,850 | \$300.00 | \$2,728.50                                                   |                                                                                    | \$2,728.50                                                            | 13.64%      |
|                                             | (17) Lee-Si-Bugs         | Missing  | \$5,750.00  |         |        |         |          |       |       |          |                                                              |                                                                                    |                                                                       |             |
|                                             | Total                    |          | \$75,750.00 | 1       | 1      | 15      | 40       | 90    | 2,850 | \$300.00 | \$2,728.50                                                   |                                                                                    | \$2,728.50                                                            | 3.60%       |
|                                             | REMARKS:                 |          |             |         |        |         |          |       |       |          | Respectful<br>Name:<br>Email:<br>Address:<br>City:<br>Title: | lly submitted<br>Robert Ada<br>check@vfv<br>14631 Min<br>Dale City, \<br>Grand Hos | l by:<br>amczyk<br>wa.org<br>nieville Roa<br>/A 22193<br>pital Chairn | d           |
|                                             |                          |          |             |         |        |         |          |       |       |          | City:<br>Title:                                              | Dale City, V<br>Grand Hos                                                          | /A 22193<br>pital Chai                                                | rn          |

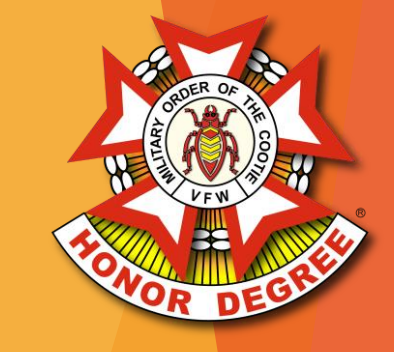

# Supreme District / Supreme

Once accepted, reports from the Grands automatically flow up to the Supreme Hospital Report for the website as well as the Cootie Courier

| MOC Supreme Hospital Report                                                  |                                                        |   |   |    |    |       |          |          |            |       |  |  |  |  |  |
|------------------------------------------------------------------------------|--------------------------------------------------------|---|---|----|----|-------|----------|----------|------------|-------|--|--|--|--|--|
| Date: AS OF 06/27/2022                                                       |                                                        |   |   |    |    |       |          |          |            |       |  |  |  |  |  |
| Grand Goal Reports Visits Cooties Patients Hours Miles Gifts Total Monies Pe |                                                        |   |   |    |    |       |          |          |            |       |  |  |  |  |  |
|                                                                              | SUPREME HOSPITAL DISTRICT #1 - Robert Adamczyk (Check) |   |   |    |    |       |          |          |            |       |  |  |  |  |  |
| Delaware                                                                     | \$27,500.00                                            | 0 | 0 | 0  | 0  | 0.00  | 0.00     | \$0.00   | \$0.00     | 0.00% |  |  |  |  |  |
| Maryland                                                                     | \$72,000.00                                            | 0 | 0 | 0  | 0  | 0.00  | 0.00     | \$0.00   | \$0.00     | 0.00% |  |  |  |  |  |
| Pennsylvania                                                                 | \$101,750.00                                           | 0 | 0 | 0  | 0  | 0.00  | 0.00     | \$0.00   | \$0.00     | 0.00% |  |  |  |  |  |
| Virginia                                                                     | \$75,750.00                                            | 1 | 1 | 15 | 40 | 90.00 | 2,850.00 | \$300.00 | \$2,728.50 | 3.60% |  |  |  |  |  |
| Totals                                                                       | \$277,000.00                                           | 1 | 1 | 15 | 40 | 90.00 | 2,850.00 | \$300.00 | \$2,728.50 | 0.99% |  |  |  |  |  |

# Supreme District / Supreme

Accepted report rollup date is visible through the system all the way down to the Pup Tent level

| MOC Supreme Hospital Report                                                                                                    |             |         |        |         |          |       |          |          |              |            |  |  |  |  |
|----------------------------------------------------------------------------------------------------|-------------|---------|--------|---------|----------|-------|----------|----------|--------------|------------|--|--|--|--|
| Date: AS OF 06/30/2022                                                                                                    |             |         |        |         |          |       |          |          |              |            |  |  |  |  |
| Pup Tent                                                                                                    | Goal        | Reports | Visits | Cooties | Patients | Hours | Miles    | Gifts    | Total Monies | Percentage |  |  |  |  |
| Virginia                                                                                                    |             |         |        |         |          |       |          |          |              |            |  |  |  |  |
| (VA1) Ocean View Toads \$8,750.00 0 0 0 0 0.00 \$0.00 \$0.00 |             |         |        |         |          |       |          |          |              |            |  |  |  |  |
| (VA2) Norfolk Crabs                                                                                                    | \$12,000.00 | 0       | 0      | 0       | 0        | 0.00  | 0.00     | \$0.00   | \$0.00       | 0.00%      |  |  |  |  |
| (VA5) Peninsula Fleas                                                                                                    | \$5,750.00  | 0       | 0      | 0       | 0        | 0.00  | 0.00     | \$0.00   | \$0.00       | 0.00%      |  |  |  |  |
| (VA9) Virginia Beach Coots                                                                                                    | \$10,250.00 | 0       | 0      | 0       | 0        | 0.00  | 0.00     | \$0.00   | \$0.00       | 0.00%      |  |  |  |  |
| (VA11) BoonDockers                                                                                                    | \$6,250.00  | 0       | 0      | 0       | 0        | 0.00  | 0.00     | \$0.00   | \$0.00       | 0.00%      |  |  |  |  |
| (VA13) Rowdy Rebels                                                                                                    | \$7,000.00  | 0       | 0      | 0       | 0        | 0.00  | 0.00     | \$0.00   | \$0.00       | 0.00%      |  |  |  |  |
| (VA14) Da-Lec-Ity                                                                                                    | \$20,000.00 | 1       | 1      | 15      | 40       | 90.00 | 2,850.00 | \$300.00 | \$2,728.50   | 13.64%     |  |  |  |  |
| (VA17) Lee-Si-Bugs                                                                                                    | \$5,750.00  | 0       | 0      | 0       | 0        | 0.00  | 0.00     | \$0.00   | \$0.00       | 0.00%      |  |  |  |  |
| Totals                                                                                                    | \$75,750.00 | 1       | 1      | 15      | 40       | 90.00 | 2,850.00 | \$300.00 | \$2,728.50   | 3.60%      |  |  |  |  |

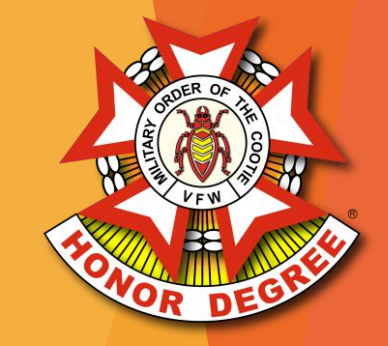